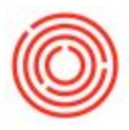

## **Exporting SQL Queries**

## Summary

If you found a Crystal Report in Orchestrated that you would like the source code for, you can export

the SQL query based on the report by following these steps.

## Details / How-To

1. Navigate to Administration → Setup → General → Report and Layout Manager and choose the report you wish to extract from the list:

| List                                              | Search                |          |                 |                  |                  |                           |                    |      |
|---------------------------------------------------|-----------------------|----------|-----------------|------------------|------------------|---------------------------|--------------------|------|
| sterisk Indicates                                 | Report V Layo         | ut       | ID              | RCRI0019         |                  | Description               | -                  |      |
| Sales Quotati                                     | on*                   |          | Name            | hipment Details  | by State         |                           |                    |      |
| Sales Order*                                      |                       |          | Last Lindated   | 07/23/2015       |                  |                           |                    |      |
| Delivery*                                         |                       |          | Last opuated    | 07/23/2015       |                  |                           |                    |      |
| Return*                                           |                       |          | Author          | manager          |                  |                           |                    |      |
| A/R Down Pa                                       | ryment Invoice*       |          | Status          | Active           | •                | Printer                   | Default            |      |
| A/R Invoice*                                      |                       | 14       | B1 version      |                  |                  | 1st Page Printer          | None               |      |
| A/R Invoice                                       | + Payment*            | 100      | Crystal Reports |                  |                  | No. of Copies             | 1                  |      |
| A/R Credit Me                                     | emo®                  |          | Lassbattas      |                  |                  |                           |                    |      |
| A/R Reserve                                       | Invoice*              |          | Localization    | -                |                  |                           |                    |      |
| Recurring Transition                              | ansactions*           |          |                 |                  |                  |                           |                    | -    |
| Dunning Wiz                                       | and".                 |          | Menu Location   | Sales - A/R* > 1 | Sales Reports* : | > Orchestrated Reports* : | > Taxable Shipment | 5* > |
| <ul> <li>Sales Reports</li> </ul>                 | -                     |          |                 |                  |                  |                           |                    |      |
| Electronic                                        | Keports               |          | Virible For Mot | alle             |                  |                           |                    |      |
| Open Iten                                         | ns List"              |          |                 | JUE .            |                  |                           |                    |      |
| <ul> <li>Sales Anal</li> <li>Declarada</li> </ul> | ysis*<br>-*           |          |                 |                  |                  |                           |                    |      |
| Backorde                                          | r"<br>and managed     |          |                 |                  |                  |                           |                    |      |
| <ul> <li>Orchestra</li> <li>Tavabl</li> </ul>     | a Chiomonte®          |          |                 |                  |                  |                           |                    |      |
| Taxabi                                            | able Shinment Details | hu Sta   |                 |                  |                  |                           |                    |      |
| Int                                               | ernational Shinment D | etails h |                 |                  |                  |                           |                    |      |
| Tao                                               | able Shinments - Lost | Trans    |                 |                  |                  |                           |                    |      |
| Tay                                               | able Shipments - BP S | umma 💌   | -               |                  |                  |                           |                    |      |
|                                                   |                       | 50,552   | Run Report      | Edit             | Set Authorizatio | on                        | You Can Also       |      |

2. Once highlighted, click "Edit" to edit the report in Crystal Reports. It may take several minutes for Crystal Reports to load, especially the first time you run this:

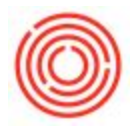

| SAP Crystal Reports for SAP Business One - [Taxable Shipment Details by S                                                | tate] – 🗆 🗙                                                                                                    |
|----------------------------------------------------------------------------------------------------|----------------------------------------------------------------------------------------------------|
| <u>Eile Edit View Insert Format Database R</u> eport <u>A</u> dd-ins <u>W</u> indow <u>H</u> elp                         |                                                                                                    |
| É D 🔗 - 🗏 I 🖧 Q Q Z I X 🖻 🖻 🗸 🤊 - 🤊 - I 🗆 🗐 🖗 👰 👰 🚱 M                                                                    |                                                                                                    |
| · · · · · · · · · · · · · · · · · · ·                                                                                    | † <b>0∕0</b> t <sup>00</sup> o <sup>0</sup> t                                                                                                    |
| i 🖂 (Ξ Σ (Ξ 🖽 👔 🔨 丶 ロ 🖾 🔜 🥎 😂 i 🖯 Ξ   😫 🛃 🤻 🖓 🗔   🖽 🍓 🖼 i                                                                | æ <u>⊗</u> k ∢ ⊳ k "                                                                                                    |
|                                                                                                    |                                                                                                    |
| Taxable Shipment Details by State ×                                                                                      | Field Explorer $\qquad = \qquad = \qquad \qquad \qquad \qquad \qquad \qquad \qquad \qquad \qquad \qquad \qquad \qquad \qquad \qquad \qquad $                              |
| Design                                                                                                    |                                                                                                    |
| Report Header         ////////////////////////////////////                                                               | <ul> <li>☑ Database Fields</li> <li>☑ f<sub>x</sub> Formula Fields</li> <li>☑ (?) Parameter Fields</li> <li>☑ 2<sup>34</sup>/<sub>2</sub> Running Total Fields</li> </ul> |
| Group Header #1a:<br>Command.StateCode_Ship<br>{Report Title}: {StateName_Ship<br>for documents dated {?bdate} - {?edate | ● 信 Group Name Fields<br>● 肇 Special Fields                                                                                                    |
| Group Header #1b: ?G roupBy1 Summary Pack \$                                                                             |                                                                                                    |
| Group Header #2a:                                                                                                    |                                                                                                    |
| Group Header #2b: {@Var; GroupByt Parameter} {@GH2; Customer Address suppression}                                        |                                                                                                    |
| Group Header #3a:<br>@Var: GroupRv1 Sub - A                                                                              |                                                                                                    |

3. Click on Database → Database Expert. On the screen that appears, right click on the word "Command" on the right side and choose "Edit Command":

| SAF                                     | Crystal Reports for SAP Busin                                                                     | ess One - [Taxable                                                                                              | Shipment Details by S           | State] – 🗆 🛛          |
|-----------------------------------------|---------------------------------------------------------------------------------------------------|----------------------------------------------------------------------------------------------------|---------------------------------|-----------------------|
| Eile Edit View Insert                   | Format Database Keport Add                                                                        | I-ins Window Help                                                                                               | . = 1 .00                       |                       |
|                                         | ्र<br>2<br>0<br>0<br>0<br>0<br>0<br>0<br>0<br>0<br>0<br>0<br>0<br>0<br>0<br>0<br>0<br>0<br>0<br>0 | atabase Expert                                                                                                  |                                 | × % %                 |
| Α 🕼 Σ 🖽 🗰 🛱                             | Data                                                                                              |                                                                                                    |                                 | ⊗ н < ► н ?           |
|                                         | Browse the data source for the                                                                    | tables you want to add                                                                                          | 1                               |                       |
| Taxable Shipment D                      | (Note: to edit the alias for a table, sele<br>press the F2 key)                                   | ct the table in the 'Selected                                                                                   | Tables' tree and click on it or | eld Explorer 📮 🗙      |
| Design                                  | Available Data Sources:                                                                           | Selected 1                                                                                                    | ables:                          | Database Fields       |
| Papart Hander                           | My Connections H is Service Training                                                              |                                                                                                    | Service Training                | free Formula Fields   |
| Page Header                             | Create New Connection                                                                             | >                                                                                                    | - Edit Comman                   | d ts<br>Fields        |
| Group Header #1a:                       |                                                                                                   | >>                                                                                                    | view comman                     | elds                  |
| Command.StateCode_                      |                                                                                                   |                                                                                                    | Add to Reposit                  | tory                  |
|                                         |                                                                                                   | <                                                                                                    | Disconnect fro                  | om Repository         |
|                                         |                                                                                                   | <<                                                                                                    |                                 |                       |
|                                         |                                                                                                   | 1983 - 1996 - 1996 - 1996 - 1996 - 1996 - 1996 - 1996 - 1996 - 1996 - 1996 - 1996 - 1996 - 1996 - 1996 - 1996 - |                                 |                       |
| Group Header #1b:                       |                                                                                                   |                                                                                                    |                                 |                       |
| Group Header #2a:                       |                                                                                                   |                                                                                                    |                                 |                       |
| Group Header #2b:                       |                                                                                                   |                                                                                                    |                                 |                       |
| Group Header #3a:<br>@Var: GroupBv1 Sub |                                                                                                   |                                                                                                    |                                 |                       |
| Group Header #3b:                       |                                                                                                   | ОК                                                                                                    | Cancel Help                     |                       |
| @Var; GroupBy1 Sub                      |                                                                                                   | Summary                                                                                                    | PackNa Y                        |                       |
| Gibub neduci #4a:                       | ÷.                                                                                                | yeminary                                                                                                    | >                               | 🛅 Field Ex 🖗 Report E |
| For Help, press F1                      |                                                                                                   |                                                                                                    |                                 |                       |

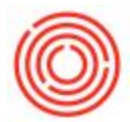

4. If the following window pops up, <u>clear out any User ID or Password information that</u> <u>might auto fill</u> and choose "Integrated Security" then click "Finish":

|                                                 | OLE DB (ADO)                                          |      |
|-------------------------------------------------|-------------------------------------------------------|------|
| Connection Information<br>Provide necessary inf | <b>n</b><br>ormation to log on to the chosen data sou | rce. |
| Server:                                         | ServiceTraining                                       | v    |
| User ID;                                        |                                                       |      |
| Password:                                       |                                                       |      |
| Database:                                       | BryanDemo                                             | ~    |
| Integrated Security:                            |                                                       |      |
|                                                 |                                                       |      |
|                                                 |                                                       |      |
|                                                 |                                                       |      |
|                                                 |                                                       |      |
|                                                 |                                                       |      |
| < Back Net                                      | t > Finish Cancel                                     | Help |

5. The "Modify Command" window will populate with the SQL Query below. It is already highlighted so you can copy this as is:

| Modify Con                                                                                                    | nman | d              | <b>`</b>       |
|----------------------------------------------------------------------------------------------------|------|----------------|----------------|
| Enter SQL query in the box below.                                                                                                    |      | Parameter List |                |
| Real Parameters<br>DECLARE @bdate AS DATE = CAST({?bdate} AS DATE)                                                                                                    | ^    | bdate<br>edate | <u>C</u> reate |
| 6/1/2015 - DECLARE @edate AS DATE = CAST({?edate} AS DATE) -                                                                                                    |      |                | Modify         |
| (6/30/2015 – )<br>; WITH ORCDocuments AS (                                                                                                    |      |                | Remove         |
| SELECT 'Invoice' AS 'DocType', 'OINV' AS<br>'Module', DD.DocEntry, DD.LineNum, DH.DocNum,<br>DH.DocDate, DH.DocDueDate, COALESCE<br>(DD.ShipDate, DD.ActDelDate, DH.DocDate) AS 'DeliveryDate'<br>, DH.Comments,<br>DH.NumAtCard, DD.WhsCode, DH.CardCode<br>ADDRESS INFORMATION<br>, DH.PayToCode, DH.Address<br>AS 'Address_BillTo', SA.StreetB AS 'Street BillTo',<br>SA.StreetNoB AS 'StreetNo_BillTo'<br>SA.BuildingB AS 'Building_BillTo' |      | 0              | Cancel         |

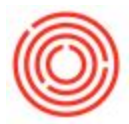

 You can now paste this directly in to a query under Tools → Query → Query Generator then clicking "Execute" the edit icon, and pasting in the window. For more information, please see the How to Import Queries in to Orchestrated support page.

Version 4.5.1.0